## Sommario

| 1 | App  | roccio al Forum Altomesima                             | 4  |
|---|------|--------------------------------------------------------|----|
|   | 1.1  | Dove trovare il Forum Altomesima                       | 4  |
|   | 1.2  | Cosa fare per scrivere nel Forum Altomesima            | 6  |
|   | 1.3  | Procedura di Registrazione al Forum                    | 6  |
| 2 | Proc | edura da seguire per scrivere nel Forum                | 11 |
|   | 2.1  | Introduzione al capitolo 2                             | 11 |
|   | 2.2  | Login al forum                                         | 11 |
|   | 2.3  | Scelta del forum in cui iniziare una Nuova discussione | 13 |
|   | 2.4  | Inserimento di una Nuova Discussione                   | 14 |
|   | 2.5  | Replica ad una discussione già avviata                 | 15 |
|   | 2.6  | Procedura seguita nella Risposta Citando               | 17 |
|   | 2.7  | Inserimento di un link ad un sito web nel forum        | 19 |
|   | 2.8  | Inserimento di una immagine nel forum                  | 20 |

## Indice delle Figure

| Fig. 1 Videata di parte della home page di www.comunedasa.it con in alto l'immagine Forum Altomesima | a.4  |
|----------------------------------------------------------------------------------------------------|------|
| Fig. 2 Videata della pagina web Forum Altomesima                                                     | 5    |
| Fig. 3 Videata del Menu del Forum Altomesima                                                         | 5    |
| Fig. 4 Cliccare sul Bottone Accetto                                                                  | 6    |
| Fig. 5 Form di iscrizione con dati i di Giuseppe Rossi                                               | 7    |
| Fig. 6 Form 2 di Iscrizione con i dati di Giuseppe Rossi ed il bottone Invia                         | 7    |
| Fig. 7 Registrazione al Forum Quasi Completata                                                       | 8    |
| Fig. 8 Messaggio automatico inviato dal forum altomesima                                             | 9    |
| Fig. 9 Contenuto del Messaggio pervenuto dal forum altomesima                                        | 9    |
| Fig. 10 Registrazione al forum completata                                                            | . 10 |
| Fig. 11 Messaggio di Benvenuto al Forum                                                              | . 10 |
| Fig. 12 Login al forum                                                                               | . 11 |
| Fig. 13 Login eseguito con successo                                                                  | . 12 |
| Fig. 14 Forum diviso in Categorie                                                                    | . 13 |
| Fig. 15 Inizio di una Nuova discussione                                                              | . 14 |
| Fig. 16 Inserimento di una Nuova discussione                                                         | . 14 |
| Fig. 17 Risposta dell'utente mimc al post di olanic                                                  | . 15 |
| Fig. 18 Risposta Veloce ultimo post                                                                  | . 15 |
| Fig. 19 Icona da cliccare per Rispondere Citando                                                     | . 16 |
| Fig. 20 Risposta dell'utente mimc citando parti del messaggio di valecol76                           | . 16 |
| Fig. 21 Messaggio inserito da Valecol76                                                              | . 17 |
| Fig. 22 Contenuto a cui Rispondere Citando                                                           | . 17 |
| Fig. 23 Interno del messaggio quotato                                                                | . 18 |
| Fig. 24 Effetto visibile a video del nostro messaggio di Risposta citando                            | . 18 |
| Fig. 25 Inserimento link nel forum                                                                   | . 19 |
| Fig. 26 Visualizzazione di una immagine nel forum                                                    | . 20 |